## How to get your Xcel Energy usage

Login to Xcel's customer website at

https://my.xcelenergy.com/MyAccount/XE Login?template=XE MA Template

| my.xcelenergy.com/MyAccount/XE_Login?template=XE_MA_Template                |                     |                           |                                   |                          |                    |  |
|-----------------------------------------------------------------------------|---------------------|---------------------------|-----------------------------------|--------------------------|--------------------|--|
| ssor 🔛 PVWatts Calculator 🌜 Home - Community 🔇 state permit 🔇 Summit Co Per | nitti 📕 SolarEdge 😑 | Enphase 👱 Home   DocuSign | 🗭 SolarRewards 🛛 🙇 PV System List | - Su O SunPower Monitori | ⊖ Enphase Warranty |  |
| xcelenergy.com                                                              |                     |                           |                                   |                          |                    |  |
| <b>2</b> Xcel Energy*                                                       |                     |                           |                                   |                          |                    |  |
|                                                                             | Sign In             |                           |                                   |                          |                    |  |
|                                                                             | Email/Username      |                           |                                   |                          |                    |  |
|                                                                             |                     |                           |                                   |                          |                    |  |
|                                                                             |                     |                           |                                   | J                        |                    |  |
|                                                                             | Password            |                           | Forgot Password                   | l                        |                    |  |
|                                                                             |                     |                           | Show                              |                          |                    |  |
|                                                                             |                     |                           |                                   | ,                        |                    |  |
|                                                                             |                     | Sign In                   |                                   |                          |                    |  |
|                                                                             |                     | Don't have an account? Re | gister                            |                          |                    |  |

## Select the "My Usage"

|       | Home > My Account |   |                                            |                    |  |  |  |  |
|-------|-------------------|---|--------------------------------------------|--------------------|--|--|--|--|
|       | My Account        | > | Manage N                                   | Manage My Accounts |  |  |  |  |
|       | My Bills          | > | + Add Account                              |                    |  |  |  |  |
| 1     | My Usage          | > | Nickname Account Number Current<br>Balance | Due Date           |  |  |  |  |
|       | My Programs       | > | Michael Gran 53-0010134371-4 \$0.00<br>t   | 3/18/21            |  |  |  |  |
|       | My Profile        | > | 53-00132909 53-0013290919-9 \$0.00         | 10/31/20 Pay       |  |  |  |  |
| My No | My Notifications  | > | 19-3                                       |                    |  |  |  |  |

While in the "My Usage" screen scroll down to the middle of the page and select "Table View"

| My Account       | > | Account<br>Michael Grant-53-0010134 | 1371-4 ¥            |                       |                           |                                             | Manage Acco                                   |
|------------------|---|-------------------------------------|---------------------|-----------------------|---------------------------|---------------------------------------------|-----------------------------------------------|
| My Bills         | > | Select your Premises to V           | iew Usage           |                       | My Usag                   | le                                          |                                               |
| My Usage         | > | 1901 SPRING CIR LEAD                | OVILLE CO           | 80461-9768            | ~                         |                                             |                                               |
| My Programs      | > | Promio                              | no Enc              |                       | rviow.                    | Premises I                                  | nformation                                    |
| My Profile       | > | Туре                                | Cost                | Usage                 | Emissions                 | Address 19                                  | 01 SPRING CIR<br>ADVILLE CO                   |
| My Notifications | > | ELECTRICITY-1<br>NATURAL GAS-1      | \$58.89<br>\$139.18 | 484 kWh<br>240 Therms | 647.59 lbs<br>2808.00 lbs | Premises # 30<br>Status Cl<br>Start Date De | 461-9768<br>0034598<br>JRRENT<br>recember 11, |
|                  |   | Graph View = Ta                     | able View           |                       |                           | View Additiona                              | I / Usage Details                             |
|                  |   |                                     |                     |                       |                           |                                             |                                               |

| ELECTRICITY-1 | Last 12 Months | Total Usage | Average Temperature | ~ |
|---------------|----------------|-------------|---------------------|---|
|               |                |             |                     |   |

## Scroll down and select the blue "Download Table"

| November 18, 2020  | 29 | 347 | Actual | + |
|--------------------|----|-----|--------|---|
| October 20, 2020   | 29 | 286 | Actual | + |
| September 21, 2020 | 32 | 290 | Actual | + |
| August 20, 2020    | 29 | 165 | Actual | + |
| July 22, 2020      | 33 | 222 | Actual | + |
| June 19, 2020      | 29 | 270 | Actual | + |
| May 21, 2020       | 29 | 255 | Actual | + |
| April 22, 2020     | 29 | 288 | Actual | + |
| March 24, 2020     | 28 | 280 | Actual | + |
| +                  |    |     |        |   |

Download Table

View Bill Glossary

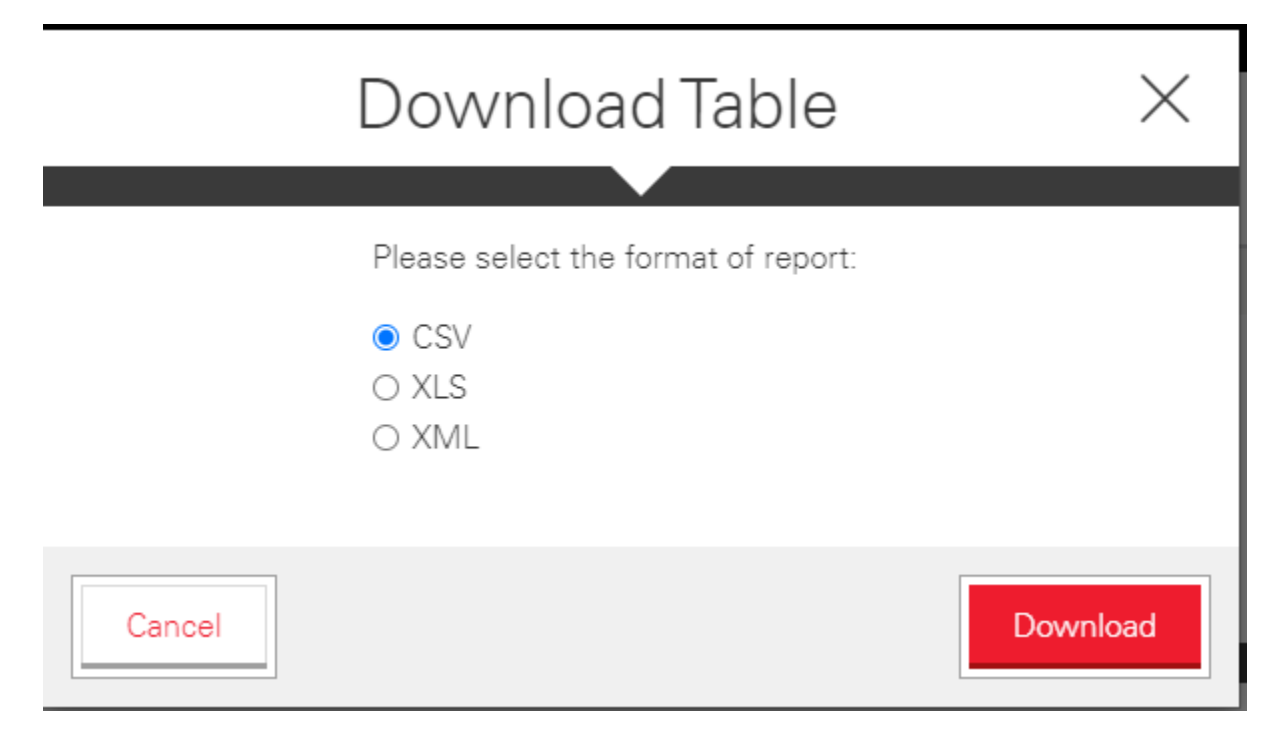

Save the download to your computer and please send a copy to your sales rep. If you have any questions please call our office at 970-306-4233.